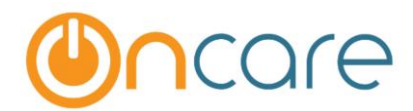

# Before and After (New) Release 3.0.8 Billing Screen Shots

In Release 3.0.8, OnCare has made a number of enhancements to the billing functions. Following are the before and after(new) screen shots in the few areas that were changed as related to the Program Schedule Based billing.

### 1. BILLING SETUP

#### Before

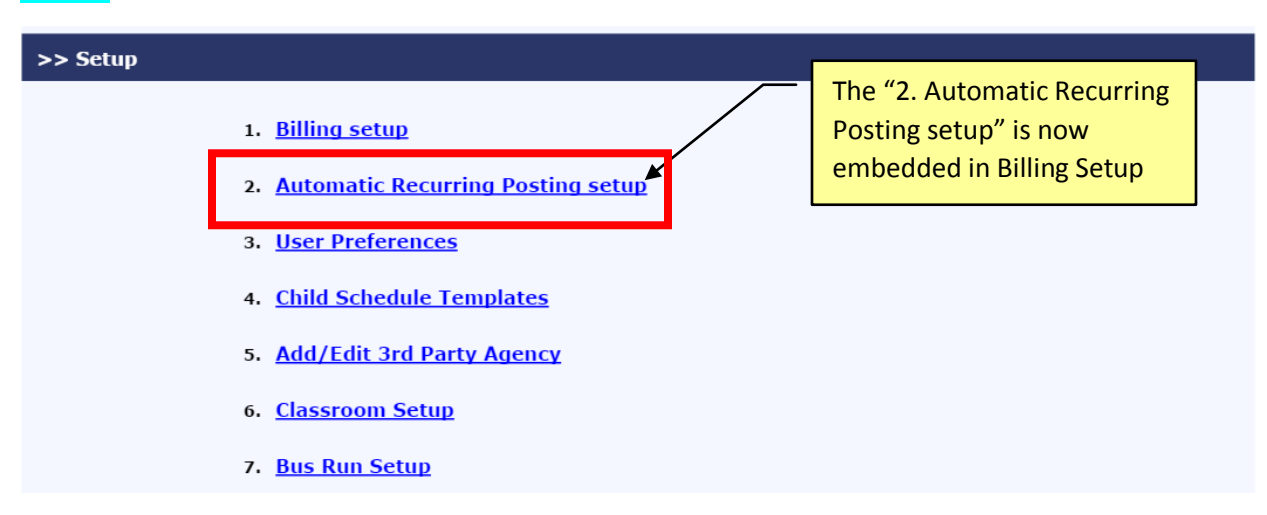

New

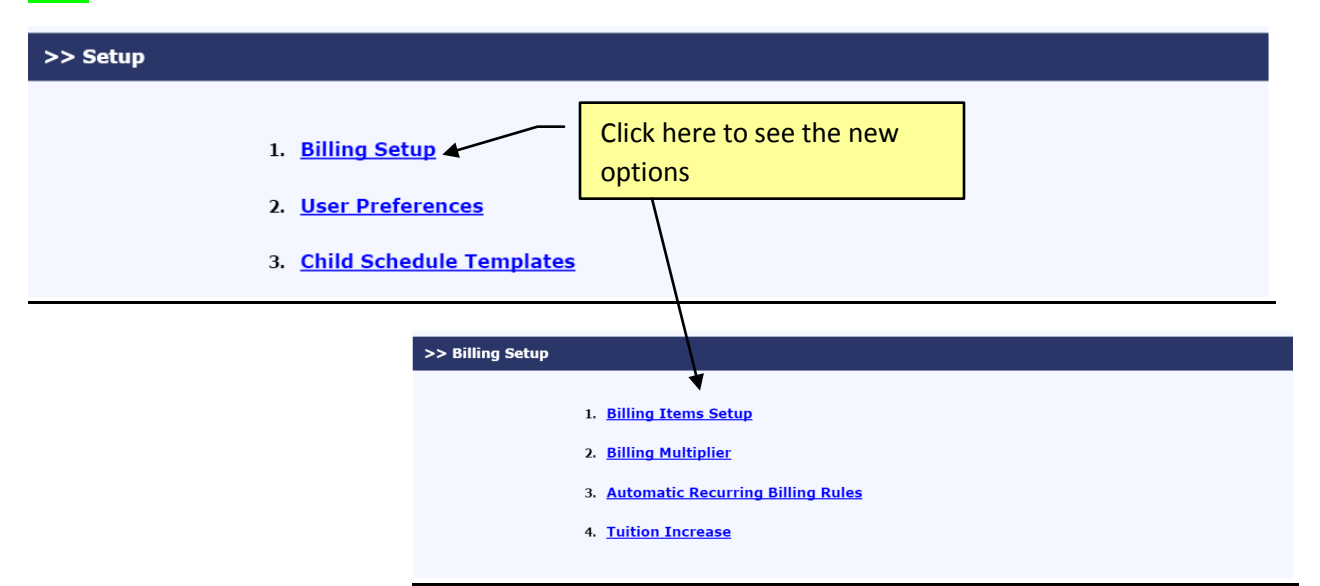

### 2. AUTOMATIC RECURRING RULE SETUP

#### Before

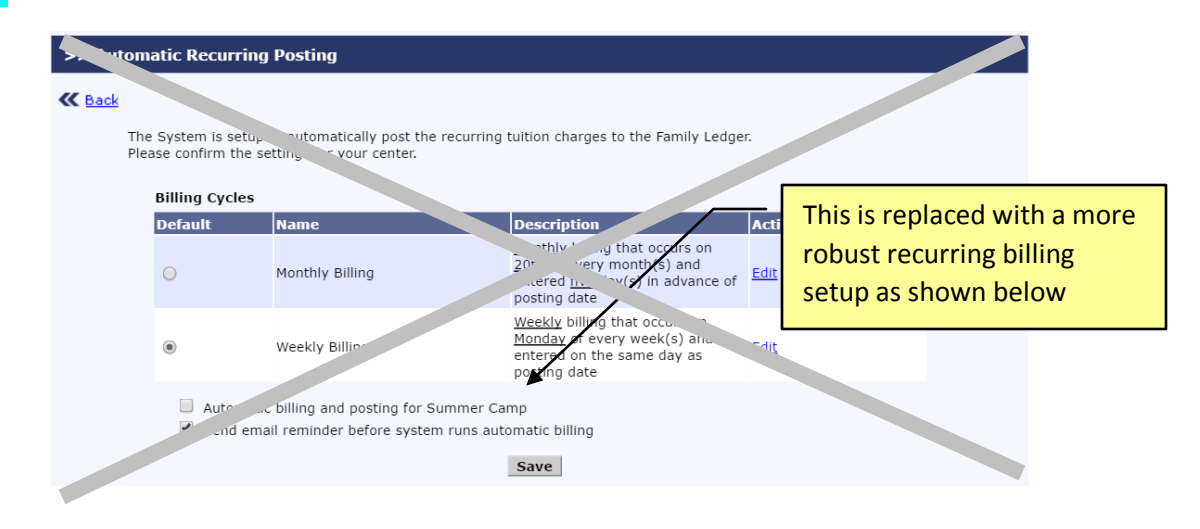

#### New

| > | > Automatic Recurring    | g Billing Rule     |                          |                   |                  |              |                |        |                |         |
|---|--------------------------|--------------------|--------------------------|-------------------|------------------|--------------|----------------|--------|----------------|---------|
|   | K Back                   |                    |                          |                   |                  |              |                |        |                |         |
|   | Setup automatic recurrir | ng billing rules t | to calculate and post e  | ntries to all act | ive account ledg | ers below:   |                |        |                |         |
|   | ·                        |                    | ·                        |                   | -                |              |                |        |                | Add New |
|   | <b>Review and Autom</b>  | atic Post          |                          |                   |                  |              |                |        |                |         |
|   | Recurring Billing Type   | Billing            | Post Date / Dav          |                   | Upcon            | ing Posting  |                | Status | Action         |         |
|   |                          | Cycle              |                          | For Period        |                  | Posting Date |                |        |                |         |
|   | Program Schedule Based   | Weekly             | Every Monday             | 05/23/2016 - 0    | 5/29/2016        | 05/23/2016   | Review         | Active | Edit Posting H | istory  |
|   | Program Schedule Based   | Monthly            | 20th of Every Month      | June, 2016        |                  | 05/20/2016   | Review         | Active | Edit Posting H | istory  |
|   |                          |                    |                          |                   | This is th       | e new pa     | age to add or  | edit   |                |         |
|   |                          |                    |                          |                   | Automat          | tic Recur    | ing Billing Bu | الم    |                |         |
|   | >> Edit Auto             | matic Recurring    | Billing Rule             | l                 | Automa           |              | ing bling Re   |        |                |         |
|   | K Back                   |                    |                          |                   |                  |              |                |        |                |         |
|   |                          |                    | ¥                        |                   |                  |              |                |        | _              |         |
|   | Auton                    | natic Recurring E  | Billing Rule             |                   |                  |              |                |        |                |         |
|   |                          | Recurring          | Billing Type Program Sch | edule Based       |                  |              |                |        |                |         |
|   |                          |                    | Billing Cycle Weekly     | *                 |                  |              |                |        |                |         |
|   | Day o                    | f Automatic Recur  | ring Posting Monday      | ·                 |                  |              |                |        |                |         |
|   |                          | I                  | How You Bill Current     | -                 |                  |              |                |        |                |         |
|   |                          |                    | Rule Status Active       | •                 |                  |              |                |        |                |         |
|   |                          | Billing            | Run Method Automatic Po  | ost 🔹             |                  |              |                |        |                |         |
|   | Email                    | Reminders          |                          |                   |                  |              |                |        |                |         |
|   |                          | Email Reminde      | r to Director 💿 Yes 🔘 N  | lo 🕜              |                  |              |                |        |                |         |
|   |                          | Email Reminde      | er to Parents 🛛 Yes 🖲 N  | lo 🕜              |                  |              |                |        |                |         |
|   |                          |                    | Save                     | Suspend Billing   |                  |              |                |        |                |         |

### 3. ADD BILLING ITEMS

### Before

|               |                                  |          |                         |         |                       |                           |               | 0                        | Main Menu              | Setup                      | O Rep    | ports () Fun                           |
|---------------|----------------------------------|----------|-------------------------|---------|-----------------------|---------------------------|---------------|--------------------------|------------------------|----------------------------|----------|----------------------------------------|
| Billing       | g Setup                          |          |                         |         |                       |                           | _             |                          |                        |                            |          |                                        |
| ( <u>Back</u> |                                  |          |                         |         |                       |                           | _             | This "Ac<br>now hic      | dd Billing<br>dden     | ; Item" is                 |          |                                        |
| Tra           | ansaction Type                   | Descript | ion                     | Stand   | lard An               | nount (                   | G/L AC        | count                    | G/L Accou              | int Descrip                | tion Sta | tus                                    |
| Se            | elect here 🔻                     |          |                         | ¢       |                       | ٢                         | Galast        | Her T                    |                        |                            | Act      | tive <b>T</b>                          |
| 00            |                                  |          |                         | Ф       |                       | l                         | Select        | nel v                    |                        |                            | AC       | LIVE ,                                 |
|               |                                  |          |                         | ⊅       | Sa                    | ve                        | Can           | cel                      |                        |                            | View A   | active V                               |
| No.           | Transaction Ty                   | pe C     | escription              | Φ       | Sa<br>Stand<br>Amou   | ve<br>ard<br>nt           | Can<br>G/L Ac |                          | G/L Desc               | ription                    | View A   | active <b>v</b>                        |
| <b>No.</b>    | Transaction Ty<br>Tuition Charge | pe C     | Description<br>KOnly/3D | n<br>ay | Stand<br>Amou<br>\$ 2 | ve<br>ard<br>nt<br>:10.26 | Can<br>G/L Ac | cel<br>count No<br>40150 | G/L Desc<br>Tuition-Sc | <b>ription</b><br>hool Age | View A   | active <b>v</b><br>Is Action<br>E Edit |

## New

|          |                        |                 |        |                |                      | 🚺 <u>Main Menu</u> | Setup Setup | Report     | ts O Funct  |  |
|----------|------------------------|-----------------|--------|----------------|----------------------|--------------------|-------------|------------|-------------|--|
| >> Billi | ng Items Setup         |                 |        |                |                      |                    |             |            |             |  |
| 🕊 Bac    | ¥                      |                 |        | To ad<br>click | ld new billi<br>here |                    | Add Nev     |            |             |  |
| Setup    | billing items (tuition |                 | View A | ctive 🔻        |                      |                    |             |            |             |  |
| No.      | Transaction<br>Type    | Description Sta |        | lard<br>Int    | G/L<br>Account No    | G/L Description    | :           | Status     | Action      |  |
| 1        | Tuition Charge         | A KOnly/3Day    | \$     | 210.26         | 40150                | Tuition-School Age | 1           | Active     | <u>Edit</u> |  |
| 2        | Tuition Charge         | A KOnly/5Day    | \$     | 272.82         | 40150                | Tuition-School Age | ,           | Active     | Edit        |  |
|          |                        |                 |        |                |                      |                    |             |            |             |  |
|          |                        |                 |        |                | New pop              | up window to       | add         | ts O Eunct |             |  |

| ng Items Setup      | Add / Edit Billing Item | or edit billing item    | ts O Functions     |
|---------------------|-------------------------|-------------------------|--------------------|
| k                   | Transaction Type        | Select Transaction Type | Add New            |
| billing items (tuit | Description             |                         | View Active *      |
| Transaction<br>Type | Standard Amount         | \$0.00                  | Status Action      |
| Tultion Charge      | G/L Account             | •                       | Active <u>Edit</u> |
| Tuition Charge      | G/L Account Description |                         | Active <u>Edit</u> |
| Tuition Charge      | Status                  | Active 👻                | Active <u>Edit</u> |
| Tuition Charge      |                         | <b>C</b> -unit          | Active <u>Edit</u> |
| Tultion Charge      |                         | Save                    | Active <u>Edit</u> |

## 4. CHILD TUITION SECTION

## Before

| Child Tu       | ition            |                              |                      |              |            |          |                            |
|----------------|------------------|------------------------------|----------------------|--------------|------------|----------|----------------------------|
|                |                  |                              |                      |              |            |          | Add New Row                |
|                | Billing Cycle    | Weekly 🔻                     |                      |              |            |          |                            |
| Ledger<br>Type | Transaction Type | Billing / Credit Description | Amount /<br>Credit % | Comments     | Start Date | End Date | Action                     |
| Sponsor        | Tuitioncharge    | Threes-FD/3Day               | 262.56               | Silas Burton | 08/31/2015 |          | Edit Delete Add % Discount |
|                |                  | Employee Discount            | 100.0%               | Silas        | 08/31/2015 |          | Edit Delete                |

| Any billing item adde Program Sched | ed here in the<br>Iule Based | Child Tuition section w | vill be used for | Automatic Recurring | g Billing. |          |        | Add New Bill               |
|-------------------------------------|------------------------------|-------------------------|------------------|---------------------|------------|----------|--------|----------------------------|
|                                     |                              |                         |                  |                     |            |          |        |                            |
| Billing Cycle:                      | Weekly                       | Change Billing Cycle    | <u>e</u>         |                     |            |          |        |                            |
| сенуст Па<br>Туре Ту                | Type Type Description        |                         |                  | Comments            | Start Date | End Date | Status | Action                     |
| Sponsor Tu                          | iition Charge                | Threes-FD/3Day          | 262.56           | Silas Burton        | 08/31/2015 |          | Active | Edit Delete Add % Discount |
|                                     |                              | Employee Discount       | 100.0%           | Silas               |            |          |        | Edit Delete                |

٢

| child Tuit  | tion                |                  |                          |               |                   |            |           |        |                            |
|-------------|---------------------|------------------|--------------------------|---------------|-------------------|------------|-----------|--------|----------------------------|
| Any billing | g item a            | dded here in the | Child Tuit Change        | Billing Cycle |                   |            |           | x      | Add New Billing View H     |
| Progra      | gram Schedule Based |                  |                          |               | Billing Cycle Wee | ekly       | -         |        |                            |
| Bil         | lling Cyc           | le: Weekly       | <u>Chan</u>              |               | Save              |            |           |        |                            |
|             | edger<br>ype        |                  | Billing /<br>Description | Credit %      | Communes          | STATE DALL | LINE DUCC |        |                            |
| S           |                     | Tuition Charge   | PS-FD/5Day               | 184.62        | Colton Simms      | 01/07/2013 |           | Active | Edit Delete Add % Discount |
|             |                     |                  |                          |               |                   |            |           |        | Edit Delete                |

### 5. CHILD TUITION - VIEW HISTORY

New

| Before   | t t           | Child tuition histo<br>he child tuition se | ry was shore<br>action | wn on        |             |            |             |                |
|----------|---------------|--------------------------------------------|------------------------|--------------|-------------|------------|-------------|----------------|
| Child Tu | uition        |                                            |                        |              |             |            |             |                |
|          |               |                                            |                        |              | $\setminus$ |            |             | Add New Row    |
|          | Billing Cycl  | e Weekly                                   | <b>v</b>               |              | $\setminus$ |            |             |                |
| Ledaer   |               |                                            | . Amount /             |              |             |            |             |                |
| Туре     |               |                                            | Credit %               |              |             |            |             |                |
| Sponsor  | Tuitioncharge | Infants-FD/3Day                            | 147.69                 | Colton Simms |             | 01/04/2013 | Edit Delete | Add % Discount |
|          |               | Cash Discount                              | 2.5%                   | Colton       |             | 01/04/2013 | Edit Delete |                |
| Sponsor  | Tuitioncharge | PS-FD/5Day                                 | 184.62                 | Colton Simms | 01/07/2013  |            | Edit Delete | Add % Discount |
|          |               | Cash Discount                              | 2.5%                   | Colton       | 01/07/2013  |            | Edit Delete |                |

Child tuition history is now hidden. To view history, click here and history will be shown in a different window.

| n added here in th                         | e Child Tuition section v                                                                             | vill be used fo                                                                                                    | r Automatic Recurrin                                                                                                    | g Billing.                                                                                                    |                                                                                                    |                                                                                                    | Add New Billing View                                                                                                    | w Histor                                                                                                    |  |  |  |  |  |  |
|--------------------------------------------|----------------------------------------------------------------------------------------------------|----------------------------------------------------------------------------------------------------|----------------------------------------------------------------------------------------------------|----------------------------------------------------------------------------------------------------|----------------------------------------------------------------------------------------------------|----------------------------------------------------------------------------------------------------|----------------------------------------------------------------------------------------------------|----------------------------------------------------------------------------------------------------|--|--|--|--|--|--|
| chedule Based                              | l                                                                                                    |                                                                                                    |                                                                                                    |                                                                                                    |                                                                                                    |                                                                                                    |                                                                                                    |                                                                                                    |  |  |  |  |  |  |
| Billing Cycle: Weekly Change Billing Cycle |                                                                                                    |                                                                                                    |                                                                                                    |                                                                                                    |                                                                                                    |                                                                                                    |                                                                                                    |                                                                                                    |  |  |  |  |  |  |
| Billing Cycle: Weekly Change Billing Cycle |                                                                                                    |                                                                                                    |                                                                                                    |                                                                                                    |                                                                                                    |                                                                                                    |                                                                                                    |                                                                                                    |  |  |  |  |  |  |
| r Transaction<br>Type                      | Billing / Credit<br>Description                                                                       | Amount /<br>Credit %                                                                                                    | Comments                                                                                                    | Start Date                                                                                                    | End Date                                                                                                    | Status                                                                                                    | Action                                                                                                    |                                                                                                    |  |  |  |  |  |  |
| or Tuition Charge                          | PS-FD/5Day                                                                                            | 184.62                                                                                                    | Colton Simms                                                                                                    | 01/07/2013                                                                                                    |                                                                                                    | Active                                                                                                    | Edit Delete Add % Discount                                                                                                    |                                                                                                    |  |  |  |  |  |  |
|                                            | Cash Discount                                                                                         | 2.5%                                                                                                    | Colton                                                                                                    |                                                                                                    |                                                                                                    |                                                                                                    | Edit Delete                                                                                                    |                                                                                                    |  |  |  |  |  |  |
|                                            | m added here in the<br>Schedule Based<br>Cycle: Weekly<br>er Transaction<br>Type<br>or Tuition Charge | m added here in the Child Tuition section of<br>Cycle: Weekly Change Billing / Credit<br>Transaction Billing / Credit<br>Description<br>or Tuition Charge PS-FD/5Day<br>Cash Discount | m added here in the Child Tuition section will be used fo<br>Cycle: Weekly Change Billing Cycle<br>r Transaction Billing / Credit Description Amount /<br>Type PS-FD/5Day 184.62<br>Cash Discount 2.5% | m added here in the Child Tuition section will be used for Automatic Recurring<br>Cycle: Weekly Change Billing Cycle<br>r Transaction Billing / Credit Amount / Credit %<br>Or Tuition Charge PS-FD/5Day 184.62 Colton Simms<br>Cash Discount 2.5% Colton | m added here in the Child Tuition section will be used for Automatic Recurring Billing.       Schedule Based       Cycle: Weekly Change Billing Cycle       r Transaction Type     Billing / Credit Description       Amount / Credit Credit     Comments       Start Date       or Tuition Charge PS-FD/5Day     184.62     Colton Simms     01/07/2013       Cash Discount     2.5%     Colton | Amount / Credit Million Section will be used for Automatic Recurring Billing.       Crycle: Weekly Change Billing Crycle       r Transaction Type     Billing / Credit % Comments     Start Date     End Date       Tuition Charge PS-FD/SDay     184.62     Colton Simms     01/07/2013       or     Tuition Charge     PS-FD/SDay     184.62     Colton Simms     01/07/2013       or     Cash Discount     2.5%     Colton     Colton     Colton     Colton | Transaction<br>Type       Change Billing Cycle         Transaction<br>Type       Billing / Credit<br>Description       Comments       Start Date       End Date       Status         Tuition Charge       PS-FD/5Day       184.62       Colton Simms       01/07/2013       Active         Cash Discount       2.5%       Colton | Add New Billing.         Add New Billing.         Add New Billing.         Cycle: Weekly       Change Billing Cycle         Transaction<br>Type       Billing / Credit<br>Description       Amount /<br>Credit %       Comments       Start Date       End Date       Status       Action         Transaction<br>Type       Start Mate       Colspan="6">Colspan="6">Colton Simms       01/07/2013       Action         Transaction<br>Type       Status       Action         Transaction<br>Type       Credit<br>Description       Colton Simms       01/07/2013       Action         Colspan="6">Status       Action         Colspan= 6       Colspan= 6       Colspan= 6       Colspan= 6       Colspan= 6       Colspan= 6       Colspan="6">Colspan= 6       Colspan= 6       Colspan= 6       Colspan= 6       Colspan= 6       Colspan= 6       Colspan= 6       Colspan= 6       Colspan= 6       Colspan= 6 <th co<="" colspan="6" td=""></th> |  |  |  |  |  |  |

| am Sch         | edule Based -       | Weekly                          |                      |              |            |            |        |
|----------------|---------------------|---------------------------------|----------------------|--------------|------------|------------|--------|
| Ledger<br>Type | Transaction<br>Type | Billing / Credit<br>Description | Amount /<br>Credit % | Comments     | Start Date | End Date   | Status |
| Sponsor        | Tuition Charge      | Infants-FD/3Day                 | 147.69               | Colton Simms |            | 01/04/2013 | Active |
|                |                     | Cash Discount                   | 2.5%                 | Colton       |            |            |        |

### 6. FAMILY ACCOUNT LEDGER

### Before

|               | Show Ledger All | •       | ✓ Hide Void       |                       |            |              |                 | Post Ledger Item | 0    |
|---------------|-----------------|---------|-------------------|-----------------------|------------|--------------|-----------------|------------------|------|
| <u>Ledger</u> | Posting Date    | Check # | Description       | Comments              | Child Name | Charges      | Credit          | Balance Ac       | tion |
| Sponsor       | 04/25/2016      |         | Employee Discount | Avery - Audrey Burton | Avery      | \$           | 317.95 \$       | 262.56 <u>Vo</u> | bid  |
| Sponsor       | 04/25/2016      |         | Employee Discount | Silas                 | Silas      | \$           | 262.56 \$       | 0.00 <u>Vo</u>   | bid  |
| Sponsor       | 05/02/2016      |         | PK-FD/5Day        | Avery Burton          | Avery      | \$<br>317.95 | \$              | 317.95 <u>Vo</u> | bid  |
| Sponsor       | 05/02/2016      |         | Threes-FD/3Day    | Silas Burton          | Silas      | \$<br>262.56 | \$              | 580.51 <u>Vo</u> | bid  |
| Sponsor       | 05/02/2016      |         | Employee Discount | Avery - Audrey Burton | Avery      | \$           | 317.95 \$       | 262.56 <u>Vo</u> | bid  |
| Sponsor       | 05/02/2016      |         | Employee Discount | Silas                 | Silas      | \$           | 262.56 \$       | 0.00 <u>Vo</u>   | bid  |
| Sponsor       | 05/09/2016      |         | PK-FD/5Day        | Avery Burton          | Avery      | \$<br>317.95 | \$              | 317.95 <u>Vo</u> | bid  |
| Sponsor       | 05/09/2016      |         | Threes-FD/3Day    | Silas Burton          | Silas      | \$<br>262.56 | \$              | 580.51 <u>Vo</u> | bid  |
| Sponsor       | 05/09/2016      |         | Employee Discount | Avery - Audrey Burton | Avery      | \$           | 317.95 \$       | 262.56 <u>Vo</u> | bid  |
| Sponsor       | 05/09/2016      |         | Employee Discount | Silas                 | Silas      | \$           | 262.56 \$       | 0.00 <u>Vo</u>   | bid  |
| Sponsor       | 05/16/2016      |         | PK-FD/5Day        | Avery Burton          | Avery      | \$<br>317.95 | \$              | 317.95 <u>Vo</u> | bid  |
| Sponsor       | 05/16/2016      |         | Threes-FD/3Day    | Silas Burton          | Silas      | \$<br>262.56 | \$              | 580.51 <u>Vo</u> | bid  |
| Sponsor       | 05/16/2016      |         | Employee Discount | Avery - Audrey Burton | Avery      | \$           | 317.95 \$       | 262.56 <u>Vo</u> | bid  |
| Sponsor       | 05/16/2016      |         | Employee Discount | Silas                 | Silas      | \$           | 262.56 \$       | 0.00 <u>Vo</u>   | bid  |
|               |                 |         |                   |                       |            |              | Today's Bal. \$ | 0.00             |      |

Г

| lew           |              |         |                   |      | /                          | /        | Anev                 | w Billing I | Period co | numn   | IS  | adde            | 20      |           |             |
|---------------|--------------|---------|-------------------|------|----------------------------|----------|----------------------|-------------|-----------|--------|-----|-----------------|---------|-----------|-------------|
|               | Show Ledger  | All     | ▼ V Hide          | e Vo | id                         |          |                      |             |           |        |     |                 | Post L  | edger Ite | m ?         |
| <u>Ledger</u> | Posting Date | Check # | Description       |      | Billing Period             | C        | mments               | Child Name  | Charges   |        | Cre | edit            | Balance |           | Action      |
| Sponsor       | 04/25/2016   |         | Employee Discount |      |                            | Av<br>Bi | ery - Audrey<br>rton | Avery       |           |        | \$  | 317.95          | \$      | 262.56    | Void        |
| Sponsor       | 04/25/2016   |         | Employee Discount |      |                            | Si       | as                   | Silas       |           |        | \$  | 262.56          | \$      | 0.00      | Void        |
| Sponsor       | 05/02/2016   |         | PK-FD/5Day        |      |                            | A١       | ery Burton           | Avery       | \$        | 317.95 |     |                 | \$      | 317.95    | Void        |
| Sponsor       | 05/02/2016   |         | Threes-FD/3Day    |      |                            | Si       | as Burton            | Silas       | \$        | 262.56 |     |                 | \$      | 580.51    | Void        |
| Sponsor       | 05/02/2016   |         | Employee Discount |      |                            | Av<br>Bi | ery - Audrey<br>rton | Avery       |           |        | \$  | 317.95          | \$      | 262.56    | Void        |
| Sponsor       | 05/02/2016   |         | Employee Discount |      |                            | Si       | as                   | Silas       |           |        | \$  | 262.56          | \$      | 0.00      | Void        |
| Sponsor       | 05/09/2016   |         | PK-FD/5Day        |      | 05/09/2016 -<br>05/15/2016 | A١       | ery Burton           | Avery       | \$        | 317.95 |     |                 | \$      | 317.95    | Void        |
| Sponsor       | 05/09/2016   |         | Threes-FD/3Day    |      | 05/09/2016 -<br>05/15/2016 | Si       | as Burton            | Silas       | \$        | 262.56 |     |                 | \$      | 580.51    | <u>Void</u> |
| Sponsor       | 05/09/2016   |         | Employee Discount |      | 05/09/2016 -<br>05/15/2016 | Av<br>Bu | ery - Audrey<br>rton | Avery       |           |        | \$  | 317.95          | \$      | 262.56    | Void        |
| Sponsor       | 05/09/2016   |         | Employee Discount |      | 05/09/2016 -<br>05/15/2016 | Si       | as                   | Silas       |           |        | \$  | 262.56          | \$      | 0.00      | Void        |
| Sponsor       | 05/16/2016   |         | PK-FD/5Day        |      | 05/16/2016 -<br>05/22/2016 | A١       | ery Burton           | Avery       | \$        | 317.95 |     |                 | \$      | 317.95    | Void        |
| Sponsor       | 05/16/2016   |         | Threes-FD/3Day    |      | 05/16/2016 -<br>05/22/2016 | Si       | as Burton            | Silas       | \$        | 262.56 |     |                 | \$      | 580.51    | Void        |
| Sponsor       | 05/16/2016   |         | Employee Discount |      | 05/16/2016 -<br>05/22/2016 | Av<br>Bi | ery - Audrey<br>rton | Avery       |           |        | \$  | 317.95          | \$      | 262.56    | Void        |
| Sponsor       | 05/16/2016   |         | Employee Discount |      | 05/16/2016 -<br>05/22/2016 | Si       | as                   | Silas       |           |        | \$  | 262.56          | \$      | 0.00      | Void        |
|               |              |         |                   |      |                            |          |                      |             |           |        |     | Today's<br>Bal. | \$      | 0.00      |             |

#### Note:

In addition to **Program Schedule based billing** changes described above, Release 3.0.8 also added the new **Attendance based billing** which include before care, after care, drop-in care, early drop-off and late pick-up automatic billing. If you are interested to learn more, please contact support@oncare3.com.